## Tipps bei maerz4u

## Schneller "speichern unter"

Wenn du ein Dokument unter anderem Namen speichern willst, kannst du dies über den Menüpunkt **Datei** - **Speichern unter** machen.

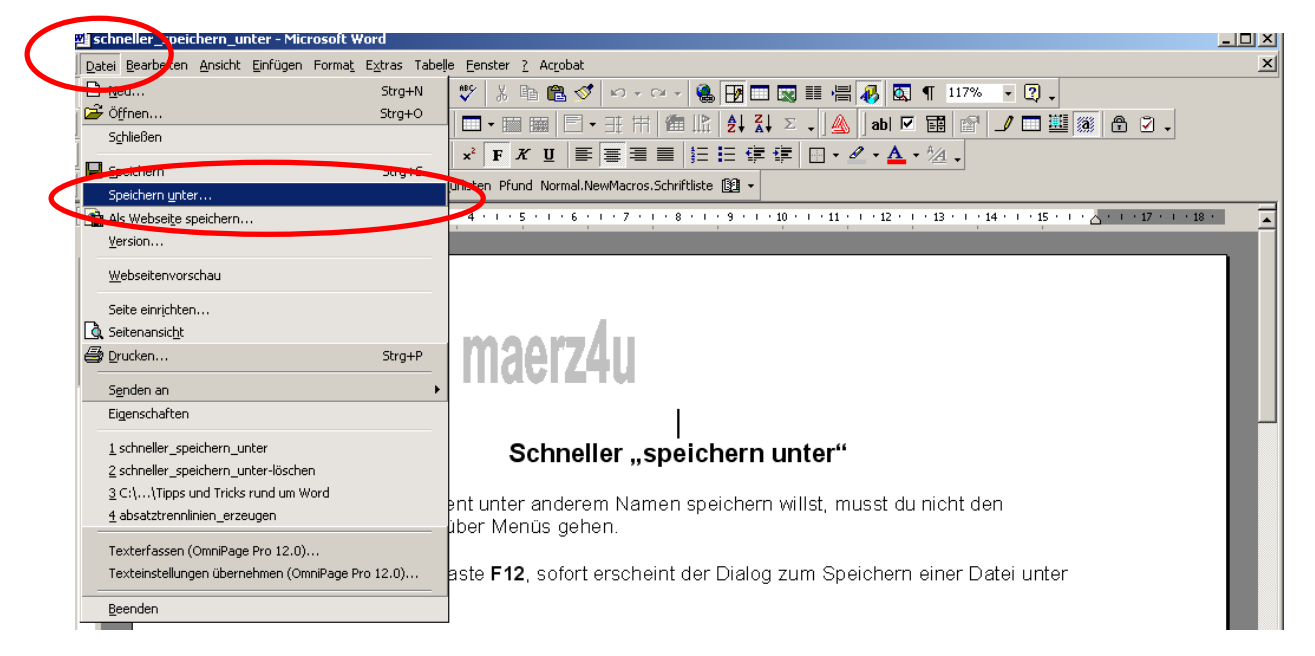

Dies ist ein etwas umständlicher Weg, es geht tatsächlich schneller. Drücke einfach die Taste **F12**, sofort erscheint der Dialog zum Speichern einer Datei unter anderem Namen.

| Speichern unter       |                            |                       |           |     |                     |       |                   | ? X       |
|-----------------------|----------------------------|-----------------------|-----------|-----|---------------------|-------|-------------------|-----------|
| Speichern <u>i</u> n: | Gemeins                    | ame Dokumente         | •         | 🗢 🔁 | $\mathbf{Q} \times$ | 苎 🎫 • | E <u>x</u> tras 👻 |           |
| ()<br>Verlauf         | 📇 Gemeinsar<br>👌 Gemeinsar | ne Bilder<br>ne Musik |           |     |                     |       |                   |           |
| Eigene Dateien        |                            |                       |           |     |                     |       |                   |           |
| Desktop               |                            |                       |           |     |                     |       |                   |           |
| Favoriten             |                            |                       |           |     |                     |       |                   |           |
| <b></b>               | )<br>Datei <u>n</u> ame:   | schneller_speich      | ern_unter |     |                     | -     |                   | Speichern |
| Netzwerkumg           | Datei <u>t</u> yp:         | Word-Dokument         |           |     |                     | •     |                   | Abbrechen |

Dateiname eingeben, speichern anklicken oder einfach die enter-Taste betätigen. Fertig!